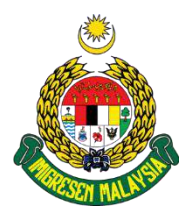

# MANUAL PENGGUNA UNTUK SISTEM TEMUJANJI ONLINE 20

## JABATAN IMIGRESEN MALAYSIA

#### USER MANUAL FOR SISTEM TEMUJANJI ONLINE 2.0

## IMMIGRATION DEPARTMENT OF MALAYSIA

URL:http://sto.imi.gov.my/sto/home.php

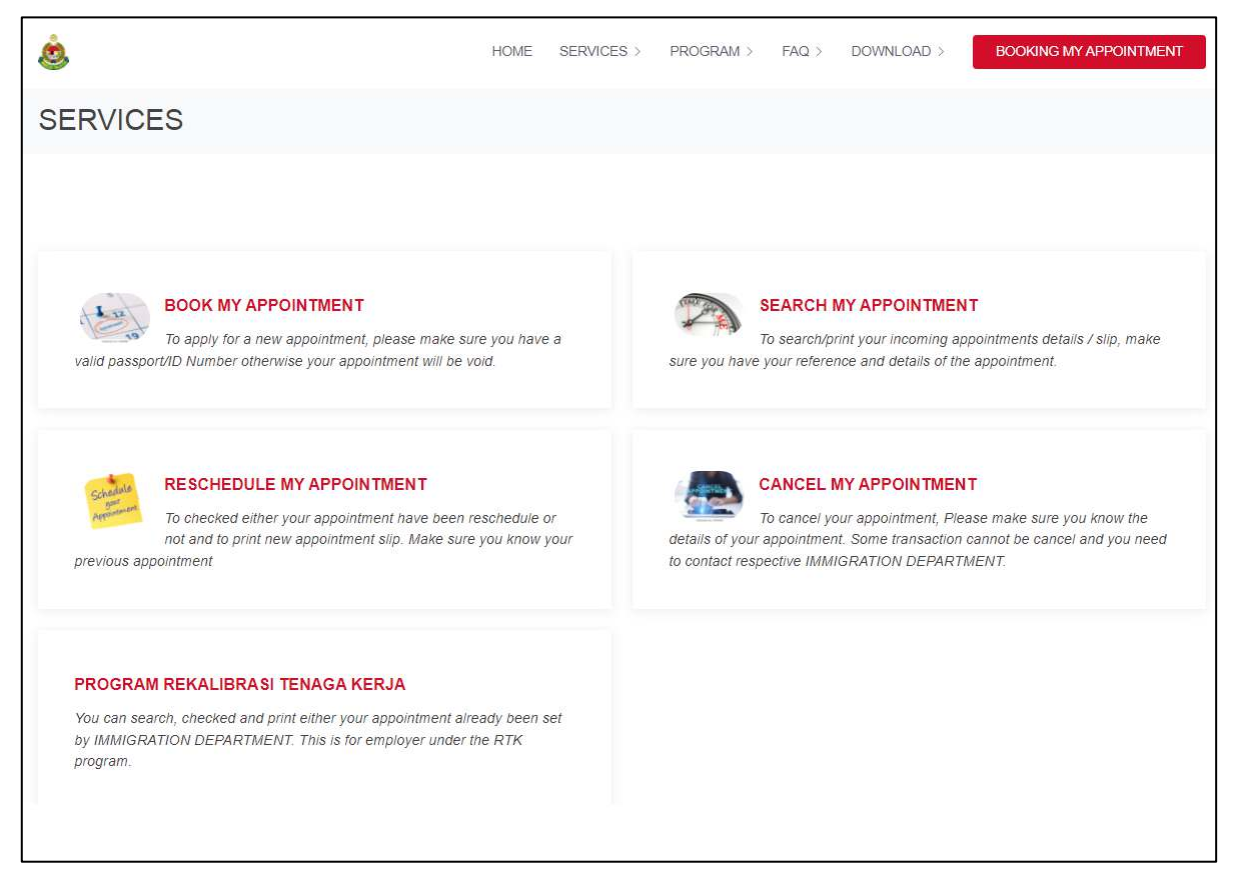

- 1. Pilih Menu *Book My Appointment* untuk mula membuat permohonan janji temu. *Choose Book My Appointment to apply for appointment.*
- Pilih Menu Search My Appointment untuk menyemak janji temu yang telah dibuat. Slip janji temu boleh dicetak. Choose Search My Appointment if applicant want to check previous application of appointment. Appointment slip can be printed.

- 3. Pilih Menu **Reschedule My Appointment** untuk menyemak penjadualan semula janji temu. Choose **Reschedule My Appointment** to check if the previous appointment been rescheduled.
- 4. Pilih Menu *Cancel My Appointment* untuk membatalkan janji temu akan datang. *Choose Cancel My Appointment to cancel previous appointments that have been made.*

## **BOOK MY APPOINTMENT**

| SISTEM TEMUJANJI ONLINE 2.0<br>JABATAN IMIGRESEN MALAYSIA |                                                                |  |
|-----------------------------------------------------------|----------------------------------------------------------------|--|
| 🕧 Jabatan Imigresen Malaysia                              | http://www.imi.gov.my 💽 imigresen.my 💽 imigresentv 🥥 imigresen |  |
|                                                           | [HOME] [SEARCH] [CANCEL] [RTK] [SCHEDULE                       |  |
| APPOINTMENT APPLICANT                                     |                                                                |  |
| TYPE OF APPLICANT / KATEGORI PEMOHO                       | N                                                              |  |
|                                                           | ~                                                              |  |
| FULL NAME / NAMA PENUH                                    |                                                                |  |
|                                                           |                                                                |  |
|                                                           |                                                                |  |
|                                                           | Next                                                           |  |

5. Pilih Kategori Pemohon dari senarai. Choose Type of Applicant, choose from the drop-down list.

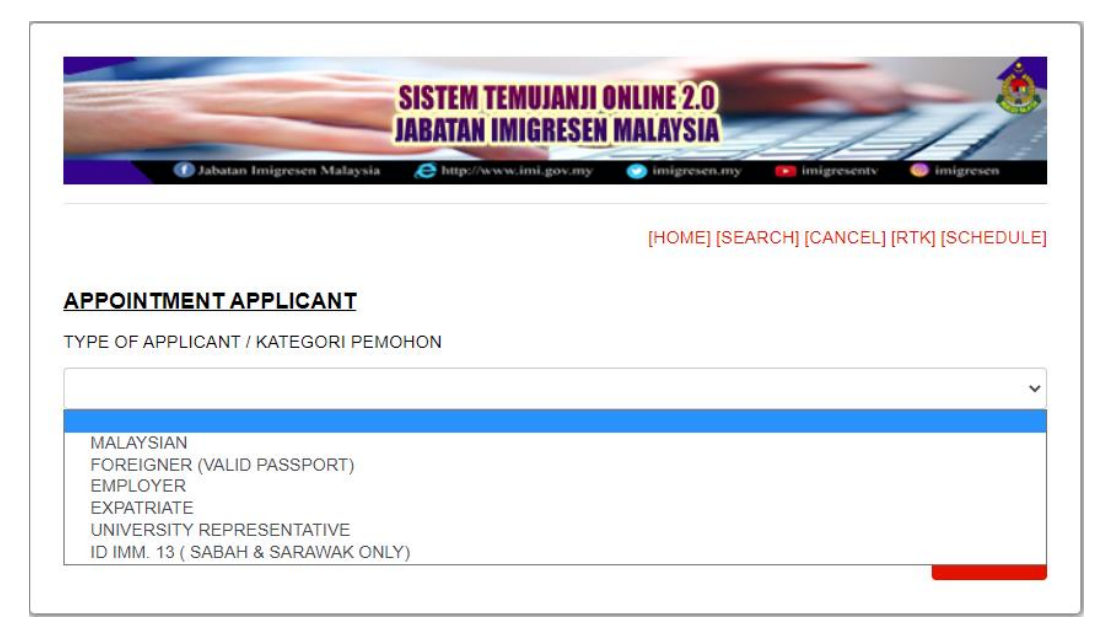

Senarai Kategori Pemohon yang disediakan adalah:

Type of applicant available are:

- A. MALAYSIAN (Warganegara Malaysia);
- B. FOREIGNER (VALID PASSPORT) (Bukan Warganegara (Dengan Pasport yang Sah);
- C. EMPLOYER (Majikan);
- D. EXPATRIATE (Ekspatriat);
- E. UNIVERSITY REPRESENTATIVE (Wakil Universiti); and
- F. ID. IMM. 13 (SABAH & SARAWAK ONLY).

Kategori Pemohon akan menentukan perkhidmatan yang akan ditawarkan dan boleh dimohon oleh pemohon.

Type of applicant will determine which services can be selected by applicant.

| SISTEM TEMUJANJI ONLINE 2.0                            |                                              |  |
|--------------------------------------------------------|----------------------------------------------|--|
| 🕜 Jabatan Imigresen Malaysia 🛛 🔊 http://www.imi.gov.my | 🕐 imigresen.my 🛛 💽 imigresenty 🛛 🎯 imigresen |  |
|                                                        | [HOME] [SEARCH] [CANCEL] [RTK] [SCHEDULE]    |  |
| APPLICANT INFORMATION                                  |                                              |  |
| TYPE OF APPLICANT / KATEGORI PEMOHON                   |                                              |  |
| MALAYSIAN                                              | ~                                            |  |
| NO IC / KPT (MALAYSIAN ONLY)                           |                                              |  |
| 1                                                      |                                              |  |
| FULL NAME / NAMA PENUH                                 |                                              |  |
|                                                        |                                              |  |

6. Isi Nombor Pengenalan Diri Pemohon (Nombor MyKad untuk Warganegara dan Nombor Pasport untuk bukan Warganegara).

*Key-in the applicant's ID number (MYKAD for Malaysian and Passport No. for non-Malaysian)* 

7. Isikan Nama Penuh. *Fill in the Full Name field.* 

| APPOINTMENT DETAILS                        |               |
|--------------------------------------------|---------------|
| STATE / JIM NEGERI                         |               |
| Sila Pilih                                 | ~             |
| BRANCH / DEPARTMENT / CAWANGAN             |               |
| Sila Pilih                                 | ~             |
| TRANSACTION / URUSNIAGA                    |               |
| Sila Pilih                                 | ~             |
| SLOT APPOINTMENT                           |               |
| Sila Pilih                                 | ~             |
| AVAILABLE DATE APPOINTMENT                 |               |
| Sila Pilih                                 | ~             |
| Wait until list of available dates appear. |               |
|                                            | PREVIOUS NEXT |

- 8. Sila pilih Negeri bagi Jabatan Imigresen daripada senarai yang disediakan. *Choose State of Immigration Department from the list.*
- 9. Sila pilih Cawangan bagi Pejabat Imigresen daripada senarai yang disediakan. *Choose Branch of Immigration Offices from the list.*
- 10. Pilih Perkhidmatan yang diperlukan untuk janji temu. Choose Service needed. This system will only show selected services provided by selected branch/state.
- 11. Pilih Slot Pagi atau Petang dari senarai mengikut Slot masa. *Choose Morning or Evening slot for appointment.*
- 12. Sila tunggu paparan senarai Tarikh yang ada kekosongan untuk tempoh 3 bulan akan datang. Please Wait for available dates to be listed.
- 13. Pilih Tarikh dari senarai. Choose the date from list.
- 14. Tekan butang Next untuk teruskan. *Click Next to proceed.*

| SISTEM TEMUJANJI UNLINE Z.U<br>JABATAN IMIGRESEN MALAYSIA   Ø Jabatan Imigresen Malaysia   Ø Jabatan Imigresen Malaysia   Ø bitps//www.imi.gov.my   Ø Imigresen.my |               |  |
|----------------------------------------------------------------------------------------------------|---------------|--|
|                                                                                                    |               |  |
| APPLICANT ADDRESS / ALAMAT PEMOHON *                                                                                                    |               |  |
| CITY / BANDAR *                                                                                                    |               |  |
| ZIP CODE / POSCODE / POSKOD *                                                                                                    |               |  |
| STATE / NEGERI *                                                                                                    |               |  |
| TELEPHONE / TELEFON NUMBER *                                                                                                    |               |  |
| EMAIL / EMEL *                                                                                                    |               |  |
|                                                                                                    | PREVIOUS NEXT |  |

15. Isi semua maklumat yang diperlukan.

Fill in all the required fields. Required fields are:

- a. Applicant address/Alamat Pemohon);
- b. City/Bandar;
- c. Zip Code/Poskod;
- d. State/Negeri;
- e. Telephone Number/Nombor Telefon;
- f. E-mail/E-mel.
- 16. Tekan butang Next untuk set janji temu. *Click Next to set your appointment.*
- 17. Sila baca Terma & Syarat, tandakan kotak untuk meneruskan proses, tekan butang Submit untuk melengkapkan permohonan janji temu. *Please read the Terms & Conditions, click on the check box to proceed, Click Submit button to complete booking.*

| 🕜 Jabatan Imigresen Malaysia 🔗 http://sww.imi.gov.my 🕑 imigresen.my 💽 imigresentv 💿 imigresen |                                                                                               |  |
|-----------------------------------------------------------------------------------------------|-----------------------------------------------------------------------------------------------|--|
|                                                                                               |                                                                                               |  |
| TERMS & CONDITION                                                                             |                                                                                               |  |
| 1. SETIAP PEMOHON MESTI MEMPUNYAI RUJUKAN PENGENALAN DIRI Y                                   | ANG SAH DAN BELUM TAMAT SAH LAKU. JABATAN IMIGRESEN MALAYSIA BERHAK UNTUK                     |  |
| MEMBATALKANIMENOLAK PERMOHONAN YANG DI DAPATI MEMILIKI MAK                                    | LUMAT PENGENALAN DAN BUTIRAN PERIBADI YANG MERAGUKAN ATAU PALSU                               |  |
| 2. PEMOHON MESTI MEMPUNYAI PASPORT YANG SAH DAN MASIH BELU                                    | M TAMAT SAH LAKU, PASPORT YANG TELAH TAMAT TEMPOH SAH LAKU PERLU DIPERBAHARUI DENGAN PIHA     |  |
| KEDUTAAN MASING-MASING SEBELUM MEMBUAT PERMOHONAN JANJI                                       | TEMU, JIKA DI DAPATI NO, PASSPORT TELAH TAMAT SAH LAKU SEMASA MEMBUAT PERMOHONAN, SECARA      |  |
| AUTOMATIK JANJI TEMU INI ADALAH TIDAK SAH (VOID). PIHAK PENGUAT                               | KUASA MALAYSIA BERHAK UNTUK MENGAMBIL TINDAKAN UNDANG UNDANG YANG SEWAJARNYA DAN PIHAK        |  |
| ABATAN IMIGRESEN MALAYSIA TIDAK AKAN BERTANGGUNGJAWAB AKA                                     | N MASALAH ATAU ISU YANG TIMBUL SEMASA TINDAKAN UNDANG-UNDANG DIAMBIL OLEH PIHAK               |  |
| PENGUATIKUASA.                                                                                |                                                                                               |  |
| 3. PEMOHON YANG TIDAK HADIR KE JANJI TEMU SEBANYAK 2 KALI AKAN                                | I DI SEKAT DAN DI SENARAI HITAM DARIPADA MEMBUAT PERMOHONAN JANJI TEMU,                       |  |
| SLIP JANJI TEMU HANYA UNTUK KEGUNAAN DALAMAN JABATAN IMIGF                                    | ESEN SAHAJA DAN TIDAK BOLEH DI KEMUKAKAN BAGI TUJUAN TINDAKAN UNDANG UNDANG DAN KES KES       |  |
| MAHKAMAH YANG DIKENDALIKAN OLEH AGENSI PENGUATKUASAAN MA                                      | LAYSIA MULAI (11 FEBRUARI 2022 BAGI PERMOHONAN DARI 1 JANUARI 2022.                           |  |
| 5. JABATAN IMGRESEN TIDAK PERNAH MELANTIK MANA-MANA PIHAK KI                                  | ETIGA UNTUK MEMBUAT JANJI TEMU BAGI PIHAK PEMOHONI. PERMOHONAN JANJI TEMU MELALUI SISTEM INI  |  |
| ADALAH PERCUMA, PIHAK JABATAN JUGA TIDAK AKAN BERTANGGUNGJ                                    | AWAB JIKA DI KENAKAN TINDAKAN UNDANG-UNDANG DAN KES MAHKAMAH YANG MELIBATKAN PEMOHON          |  |
| TERSEBUT                                                                                      |                                                                                               |  |
| I. SEKIRANYA PIHAK MAJIKAN MENGURUSKAN DOKUMEN PEKERJA TAN                                    | PA PERLU KEHADIRAN PEKERJA KE PEJABAT IMGRESEN, SILA MASUKKAN BUTIRAN MAJIKAN SEBAGAI         |  |
| PEMOHON                                                                                       |                                                                                               |  |
| . PEMOHON PERLU MENYEDIAKAN DOKUMEN SELENGKAPNYA SEMASI                                       | A HADIR KE JANJI TEMU. MAKLUMAT DAN SENARAI DOKUMEN YANG PERLU DI BAWA BAGI SETIAP URUSAN     |  |
| YANG DI MOHON BOLEH RUJUK DI LAMAN WEB JABATAN IMIGRESEN MA                                   | LAYSIA (WWW.IMI.GOV.MY). PIHAK JABATAN BERHAK MENOLAK JANJI TEMU JIKA DI DAPATI DOKUMEN TIDAK |  |
| LENGKAP:                                                                                      |                                                                                               |  |
| I. NOTIFIKASI BUTIRAN TEMU JANJI AKAN DIEMEL KEPADA PEMOHON, S                                | ILA CETAK DAN BAWA SEMAGA TEMUJANJI. SLIP BOLEH DICETAK MENGGUNAKAN MENU CARIAN TEMUJANJI     |  |
|                                                                                               |                                                                                               |  |
| SAYA MENGAKU TELAH MEMBACA, MEMAHAMI TERMA DAN SYARAT YA                                      | NG DI TETAPKAN OLEH JABATAN DAN MAKLUMAT YANG SAYA KUNCI MASUK ADALAH BETUL, PIHAK            |  |
| ABATAN BERHAK MENOLAK DAN MEMBATALKAN JANJI TEMU YANG D                                       | I POHON OLEH SAYA JIKA DI DAPATI MAKLUMAT YANG DIKUNCI MASUK ADALAH MERAGUKANIPAL SU ATAL     |  |
|                                                                                               |                                                                                               |  |

Please take note:

If these notifications come out;

1. If you have another incoming appointment. Please cancel before you apply for a new one.

(Based on system checking, the applicant already has appointment with the department in the future. If the applicant has to make new appointment, the applicant has to cancel previous appointment.)

2. Please Contact Your Nearest Immigration Department for Further Information. (Based on the system checking, there is some issues with your previous appointment records.)

TERIMA KASIH KERANA MENGGUNAKAN SISTEM TEMUJANJI ONLINE (STO) 2.0 JABATAN IMIGRESEN MALAYSIA. THANK YOU FOR USING SISTEM TEMUJANJI ONLINE (STO) 2.0 IMMIGRATION DEPARTMENT OF MALAYSIA